# MDS 9000 Series Multilayer Director 및 Fabric Switch의 비밀번호 복구 절차

### 목차

<u>소개</u> <u>사전 요구 사항</u> <u>요구 사항</u> 표기 규칙 <u>단계별 절차</u> 관련 정보

### <u>소개</u>

이 문서에서는 Cisco MDS 9000 Series 스위치의 콘솔 포트에서 손실된 관리자 비밀번호를 복구하 는 절차에 대해 설명합니다.

## <u>사전 요구 사항</u>

#### <u>요구 사항</u>

복구 절차를 완료한 후 활성 Supervisor Engine 모듈이 될 Supervisor Engine 모듈에서 비밀번호 복 구 절차를 수행해야 합니다. 다른 Supervisor Engine 모듈이 활성 모듈이 되지 않도록 하려면 다음 두 옵션 중 하나를 수행합니다.

- 섀시에서 다른 Supervisor Engine 모듈을 물리적으로 제거합니다.
- 절차를 완료할 때까지 다른 Supervisor Engine 모듈의 콘솔 프롬프트를 다음 두 프롬프트 중 하 나로 변경합니다.>() #**참고:** 이 프롬프트에 대한 자세한 내용은 <u>Cisco MDS 9000 Family of</u> <u>Multilayer Director and Fabric Switches</u> 컨피그레이션 설명서를 참조하십시오.

#### <u>표기 규칙</u>

문서 규칙에 대한 자세한 내용은 <u>Cisco 기술 팁 표기 규칙을 참고하십시오.</u>

### <u> 단계별 절차</u>

MDS 9000 스위치의 콘솔 포트에서 손실된 관리자 비밀번호를 복구하려면 다음 단계를 수행합니다

1. MDS 9000 스위치에 대한 콘솔 세션을 설정하려면 다음 단계를 수행합니다.제공된 RJ-45-to-DB-9 어댑터 중 하나를 PC 직렬(COM) 포트에 연결합니다.제공된 RJ-45-to-DB-9 어댑터의 다 른 쪽 끝을 MDS 9000 스위치의 RS-232 관리 포트에 연결합니다.**참고:** RS-232 관리 포트는 CONSOLE로 레이블이 지정됩니다

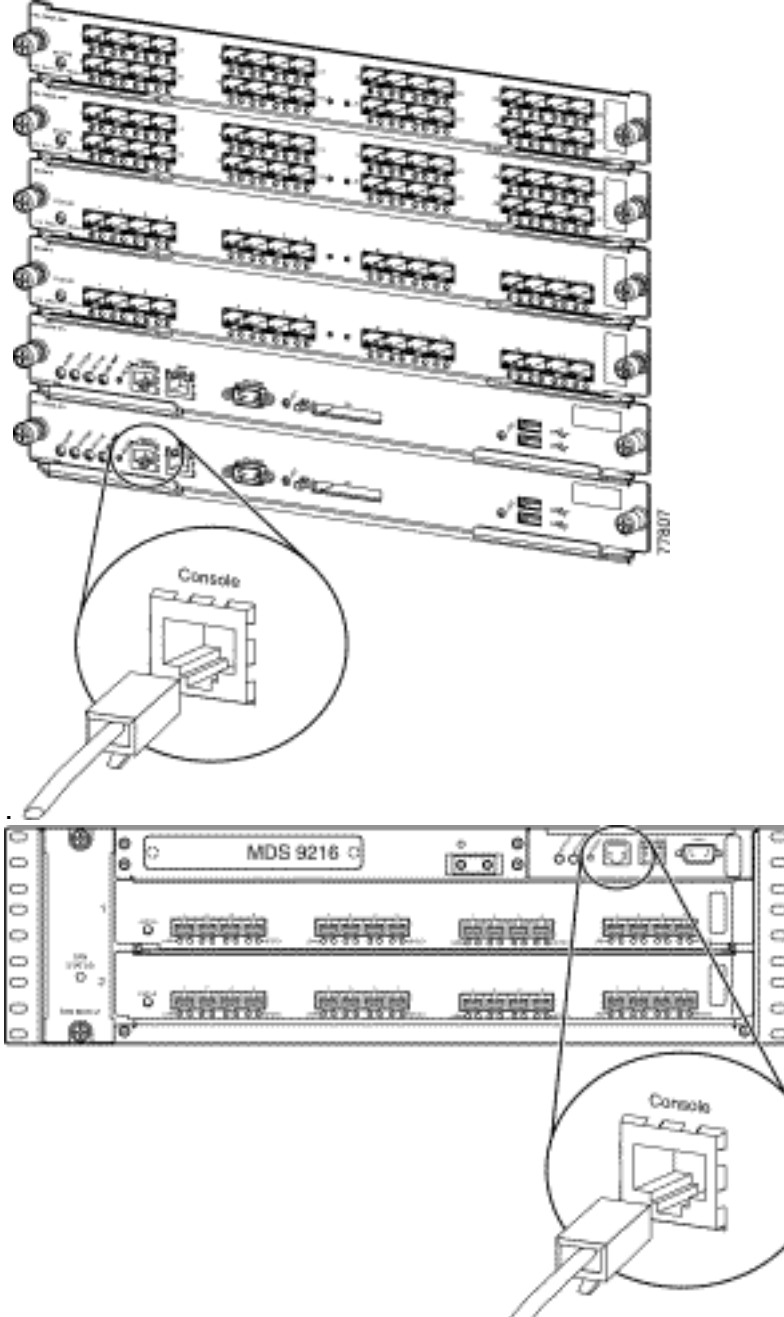

PC에서 하이퍼터미널을 시작합니

다.터미널 에뮬레이션 소프트웨어를 사용하면 설정 및 구성 중에 스토리지 라우터와 PC 간에 통신이 가능합니다. 터미널 에뮬레이션 소프트웨어는 HyperTerminal 또는 ProComm Plus와 같은 PC 애플리케이션인 경우가 많습니다.다음 설정을 선택합니다.초당 비트: 9600데이터 비 트: 8패리티: None정지 비트: 1플로우 제어: None참고: 이 구성이 MDS 9500에 연결되면 Bits per second 필드를 38400으로 설정할 수 있습니다

| COM1 Properties |                  |                                  |         |          |  |
|-----------------|------------------|----------------------------------|---------|----------|--|
| Po              | nt Settings      | ettings<br>Bits per second: 9600 |         |          |  |
|                 | Bits per second: | 9600                             |         | •        |  |
|                 | Data bits:       | 8                                |         | •        |  |
|                 | Parity:          | None                             |         | •        |  |
|                 | Stop bits:       | 1                                |         | •        |  |
|                 | Flow control:    | None                             |         |          |  |
|                 |                  |                                  | Restore | Defaults |  |
| OK Cancel Apply |                  |                                  |         |          |  |

 다음 방법 중 하나로 스위치를 재부팅합니다.관리자 권한을 가진 텔넷 세션이 있는 경우 reload 명령을 실행합니다.

switch#**reload** 

The supervisor is going down for reboot NOW!

명령을 사용할 수 없는 경우 스위치를 전원을 재설정합니다.

3. 스위치가 NX-OS 소프트웨어 부팅 시퀀스를 시작하면 Ctrl 키를 누른 채 키를 눌러 Ctrl-] 키 시 퀀스를 생성합니다.이 키 시퀀스는 switch(boot) # 프롬프트 표시합니다.

Ctrl-]

switch(boot)#

**참고:** 서로 다른 터미널 에뮬레이션 소프트웨어를 사용하는 경우 브레이크 키 시퀀스가 다를 수 있습니다. 일반적으로 사용되는 브레이크 <u>키 시퀀스는 비밀번호 복구 중 표준</u> 브레이크 키 시퀸스 조합을 참조하십시오.디바이스가 부팅되는 동안 "Booting kickstart image" 메시지 뒤 에 화면에 표시되는 bin 이미지 파일 이름을 확인합니다.

- 4. 구성 모드로 변경합니다. switchboot#**configure terminal**
- 5. 관리자 비밀번호를 재설정하려면 admin-password 명령을 실행합니다.이 예에서는 비밀번호 가 "password"로 설정됩니다.

switch(boot-config)#admin-password password

6. EXEC 모드를 종료합니다. switch(boot-config)#exit switchboot#

7. NX-OS 소프트웨어 이미지를 로드하려면 load 명령을 실행합니다. 3단계의 일부로 표시된 이 미지 이름입니다.이 예에서 nx-ios.img는 소프트웨어의 이름입니다. 형식은 m9500-sf1ek9mz-2.1.2b.bin과 같습니다. switch(boot) #load bootflash:nx-ios.img

8. 소프트웨어 컨피그레이션을 저장합니다. switch#copy running-config startup-config

**참고:** 다음에 MDS 9000 스위치의 콘솔 포트에 연결할 때는 새 관리자 비밀번호 또는 생성한 모니터 비밀번호를 입력해야 합니다.

9. 이전에 제거한 Supervisor Engine을 삽입하고 로그인하고 변경된 비밀번호를 확인합니다.

### <u>관련 정보</u>

- <u>암호 복구 절차</u>
- Cisco MDS 9000 멀티레이어 디렉터 및 패브릭 스위치 제품군
- 스토리지 네트워킹 제품 지원
- <u>기술 지원 및 문서 Cisco Systems</u>